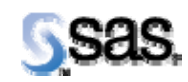

## SAS Drug Development 3.4 Supplemental Download for UTF-8

Installation Instructions

## **Installation Instructions**

Note: The following instructions are required for SDD 3.4 customers that are running DBCS with UTF-8 encoding. The location of the supplemental download from the SAS Technical Support web site is http://ftp.sas.com/techsup/download/hotfix/34drugdev.html

## Install Font File

| Checklist 1: "Install Font File" |                                                                                                    | Corresponding Document: None                                               |                |                           |
|----------------------------------|----------------------------------------------------------------------------------------------------|----------------------------------------------------------------------------|----------------|---------------------------|
| #                                | Activity                                                                                                    | Expected Results                                                           | Actual Results | Completed<br>Date/Initial |
| 1.                               | Log on to the SAS UNIX server as the root userid.                                                                                                    | You are now logged in as the root user<br>as verified by the 'id' command. |                |                           |
| 2.                               | The msgothic.ttc should have been downloaded from the<br>SAS Technical Support web site. Transfer this file to the<br>sas9.1.3 area on the SAS UNIX server. Type cd <root<br>directory of the SAS installation&gt;/misc/fonts<br/>Using the default values in the installation script in checklist 8<br/>of the System Requirements and Installation Instructions<br/>document, this command would be cd<br/>/apps/sas9.1.3/misc/fonts</root<br> | Change to that directory.                                                  |                |                           |
| 3.                               | <pre>Type mv <location file="" msgothic.ttc="" of="">/msgothic.ttc .</location></pre>                                                                                                    | File is moved.                                                             |                |                           |
| 4.                               | Type chown <username installed="" sas="" that="">:<group<br>ID for username that installed SAS&gt; *<br/>Using the default values in steps 15 and 16 in checklist 10 of the<br/>System Requirements and Installation Instructions document,<br/>this command would be chown sas:sas *</group<br></username>                                                                                                    | Ownership of files is modified.                                            |                |                           |
| 5.                               | Type chmod 644 msgothic.ttc                                                                                                    | Permissions of files are modified.                                         |                |                           |

| Checklist 1: "Install Font File" |                                                                                                    | Corresponding Document: None                       |                |                           |
|----------------------------------|----------------------------------------------------------------------------------------------------|----------------------------------------------------|----------------|---------------------------|
| #                                | Activity                                                                                                    | Expected Results                                   | Actual Results | Completed<br>Date/Initial |
| 6.                               | This new font must be added to SASHELP for use in SAS Drug<br>Development. To do so, you must first launch SAS interactively<br>on the SAS UNIX server. Login to the SAS UNIX server as the<br>user that installed SAS.<br>Using the default value in step 15 in checklist 10 of the <i>System</i><br><i>Requirements and Installation Instructions</i> document, the user<br>is sas. | User is logged in as user sas.                     |                |                           |
| 7.                               | Type cd <root directory="" installation="" of="" sas="" the=""><br/><b>Note:</b> Before you continue to the next step, you will need to<br/>run an application like Exceed that allows X Window<br/>Applications to run.</root>                                                                                                    | Change to that directory.                          |                |                           |
| 8.                               | Launch SAS by typing . / sas<br><b>Note:</b> This assumes that the sas executable is linked to the<br>sas_dbcs executable for DBCS instances.                                                                                                    | SAS 9.1 for UNIX environments opens.               |                |                           |
| 9.                               | In the Program Editor window, select File → Open and navigate to <location extracted="" file="" of="" sasserver.jar="">/dbcs from the Open window.</location>                                                                                                    | Change to that directory.                          |                |                           |
| 10.                              | Select the sddfonts.sas file and click on OK.                                                                                                    | The sddfonts.sas file opens in the Program Editor. |                |                           |

| Checklist 1: "Install Font File" |                                                     | Corresponding Document: None     |                |                           |
|----------------------------------|-----------------------------------------------------|----------------------------------|----------------|---------------------------|
| #                                | Activity                                            | Expected Results                 | Actual Results | Completed<br>Date/Initial |
| 11.                              | Click F3 or select Run → Submit to submit the code. | The SAS Log window displays:<br> |                |                           |

| Checklist 1: "Install Font File" |                                                                                                    | Corresponding Document: None                                                                      |                |                           |
|----------------------------------|----------------------------------------------------------------------------------------------------|---------------------------------------------------------------------------------------------------|----------------|---------------------------|
| #                                | Activity                                                                                                    | Expected Results                                                                                  | Actual Results | Completed<br>Date/Initial |
| 12.                              | To check that the msgothic.ttc font is loaded into SASHELP,<br>issue the following program into the Program Editor window:<br>proc registry listhelp<br>startat='core\printing\freetype\fonts';<br>run;<br>Click F3 or select Run→ Submit to submit the code. | You should see the MS Gothic font<br>listed. The log should look similar to<br>the following:<br> |                |                           |
|                                  |                                                                                                    | Regular=int:1<br>[ Weights]<br>Normal=int:4                                                       |                |                           |
| 13.                              | Return to where you left off in checklist 10 of the <i>System</i><br><i>Requirements and Installation Instructions</i> document to<br>complete the remaining steps of the installation.                                                                       | User returns to System Requirements<br>and Installation Instructions<br>document.                 |                |                           |